## Using ActiveSync to transfer PDF files

Before you can view PDF documents on your handheld, you need to transfer them from your desktop to your Pocket PC. You select and transfer PDF files to your handheld by dragging-and-dropping them to the Mobile Device folder on your desktop. The files are transferred to the My Documents folder on your handheld device.

## To transfer PDF files to your Pocket PC:

Drag an Adobe PDF file to the Mobile Device folder on your desktop.

## To transfer PDF files to a storage card:

1 Create a directory called My Documents in the storage card.

**2** Browse to that folder using the Explore button in ActiveSync, or by choosing File > Explore.

**3** Drag an Adobe PDF file to the folder titled My Documents on the storage card.

## To disable tagging during document transfer:

- **1** Launch the ActiveSync application.
- **2** Choose Tools > Options.
- **3** Click the Rules tab, and then click Conversion Settings.

**4** Click the Desktop to Device tab, select the file type Adobe Acrobat Document, and then click Edit.

- 5 Under Convert to mobile device files of the type:, select (No conversion)(\*.pdf)
- 6 Click OK to return to the desktop.

**Note:** To restore tagging during document transfer, repeat the process, selecting Adobe Acrobat Tagged PDF Converter (\*.pdf) for Type.